## **Xerox Device Agent**

Instructions for Manually Upgrading XDA to version 6.9.195

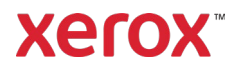

Upgrade Xerox Device Agent to version 6.9.195 by following the steps below.

Launch Xerox Device Agent application.

1. The Update Notification window will automatically display, notifying the user that an update is available.

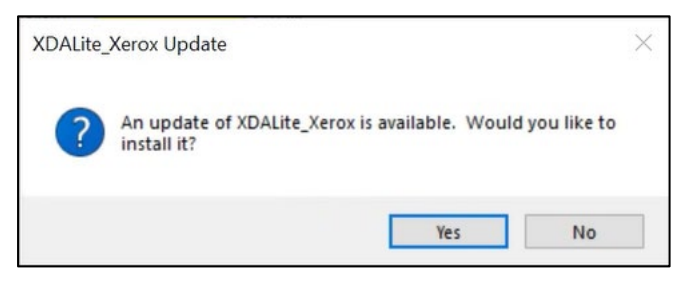

Click 'Yes' and proceed with the installation by accepting the End User License Agreement. The upgrade will take about 5 minutes.

2. If the update notification window does not automatically display, navigate to Settings -> Updates and click on "Check for Updates."

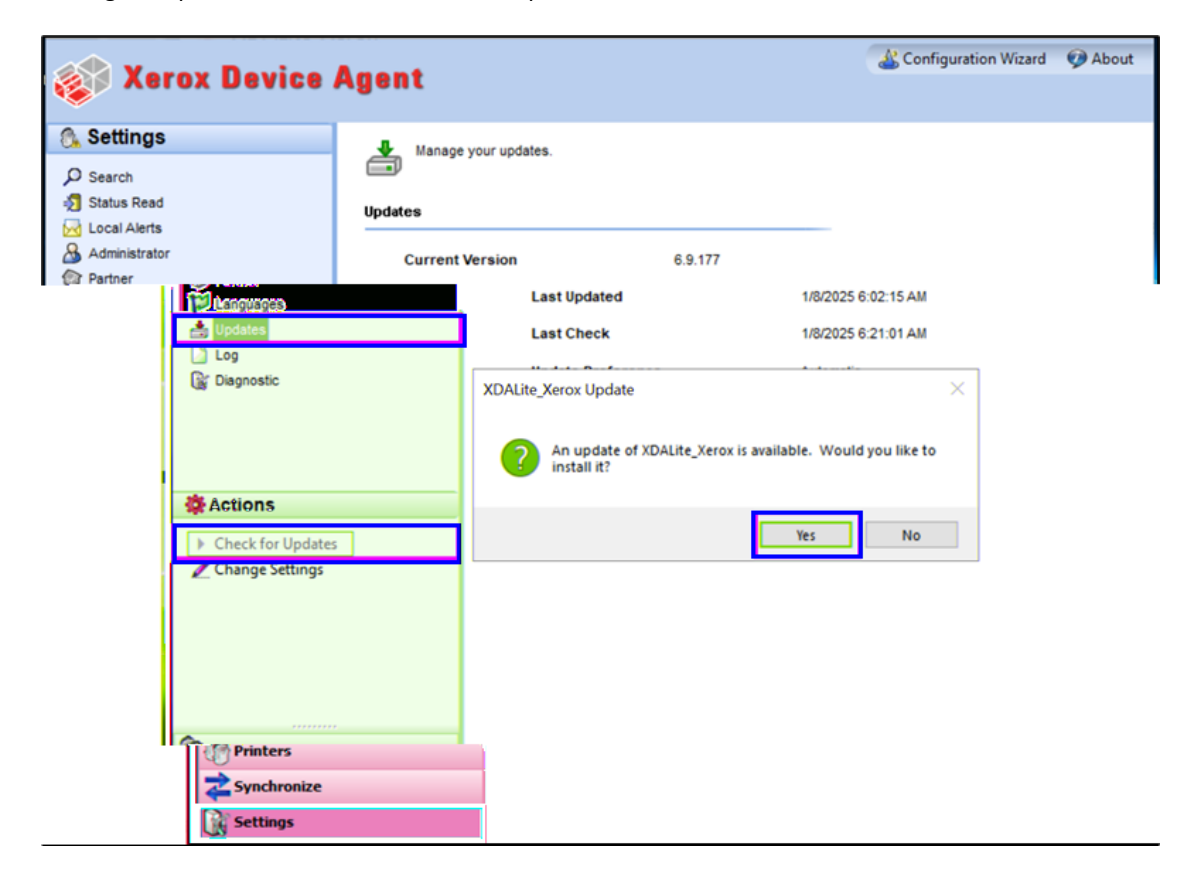

Click 'Yes' and proceed with the installation by accepting the End User License Agreement. The upgrade will take about 5 minutes.

After a successful update, Xerox Device Agent will launch automatically. Check the Xerox Device Agent footer section and confirm the application was successfully upgraded to the latest version of 6.9.195.

|  | Version 6.9.195 | xerox |
|--|-----------------|-------|

© 2025 Xerox Corporation. All rights reserved. Xerox<sup>®</sup> is a trademark of Xerox Corporation in the United States and/or other countries.